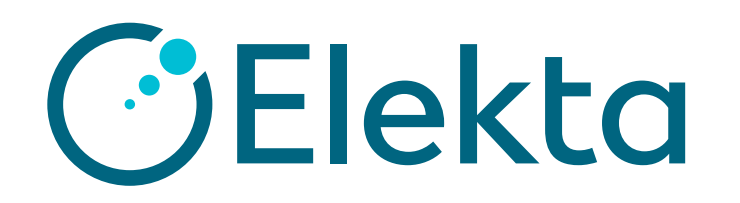

# IQMの導入時の測定の手順

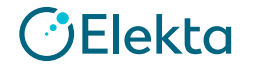

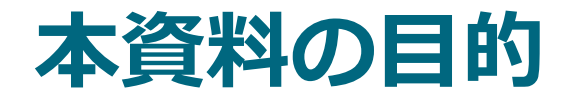

- •本ドキュメントはIQMの導入に際して、必要な以下の測定の手順について説明した資料です。
  - **1.** DOCF: Dose Output Correction Factor
  - 2. High resolution QA Field
  - **3.** AOF: Area-output factor

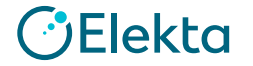

#### • 概要

- DOCF: Dose Output Correction Factorとは、リニアック出力の日々の変動を考慮するために測定値に適用 される補正係数です。
- この測定ではIQMのシグナルと絶対線量を紐づけるために、基準となるDOCFを測定します。

#### •**内**容:

A) 水中における絶対線量(MU校正時と同じ条件)を測定します。

B) 基準条件におけるIQMのシグナル値を測定します。

A)とB)はかならず同日に測定してください!

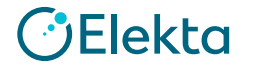

- ・A)水中における絶対線量(MU校正時と同じ条件)を測定します。
  - 1. 線量校正時と同じ条件における水中の100MU当たりの絶対線量(照射野サイズ: 10 cm x 10 cm)
    - ✓ IQMをリニアックから取り外して測定します。
    - ✓ 基準深(線量最大深)の100MUあたりの線量を下記のExcelに記録してください。

\*ご施設でリニアックの線量校正を実施後、測定してください。\*

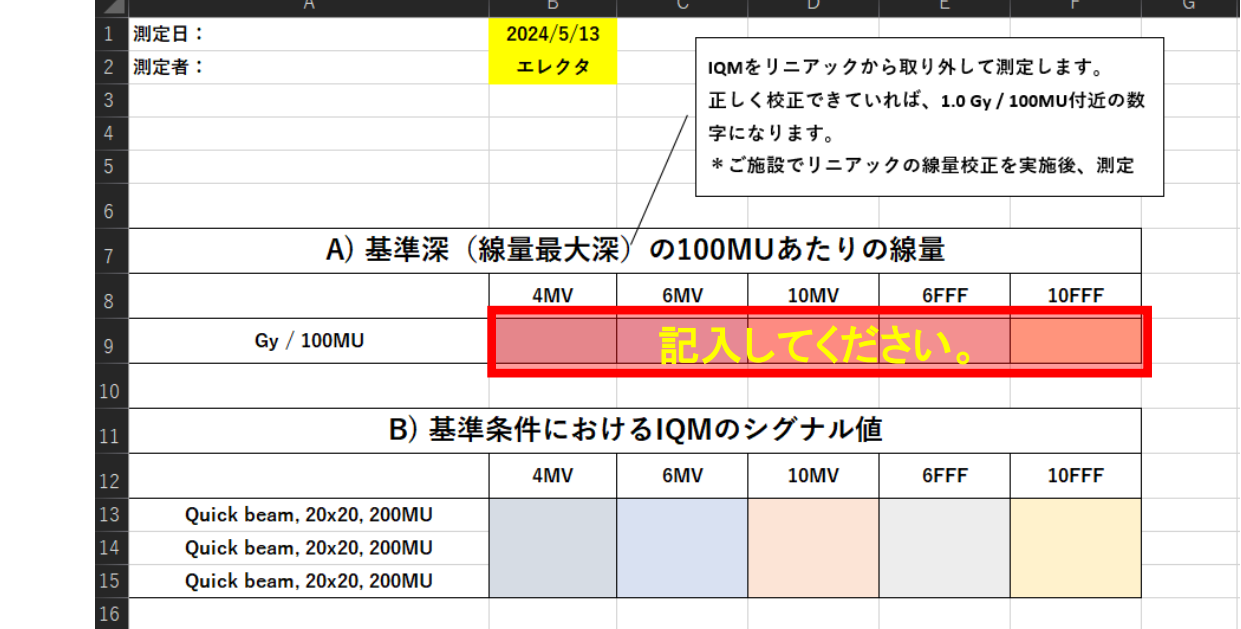

IQM測定チェックシート

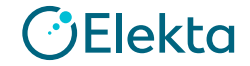

#### ・B) 基準条件におけるIQMのシグナル値を測定します。

- 1. 測定準備、ウォームアップ
  - ✓ IQMのワークステーションを立ち上げ、ログインします。

\*不明な場合は担当にエンジニアにご連絡ください。

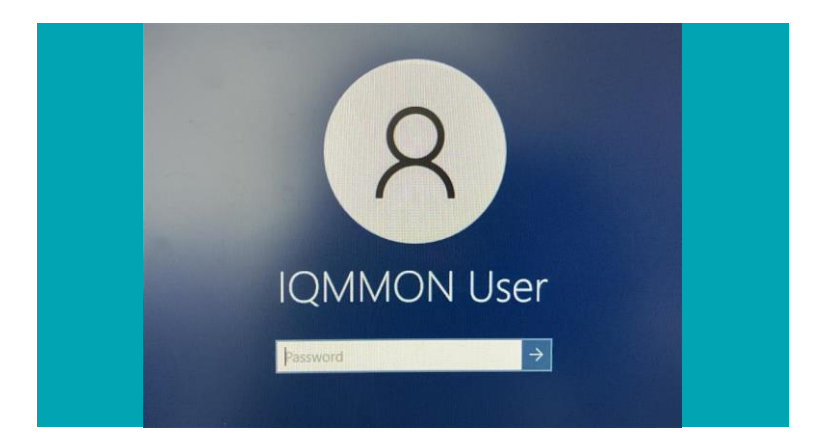

✓ IQM検出器の電源をONにして、 リニアックに取り付けてください。

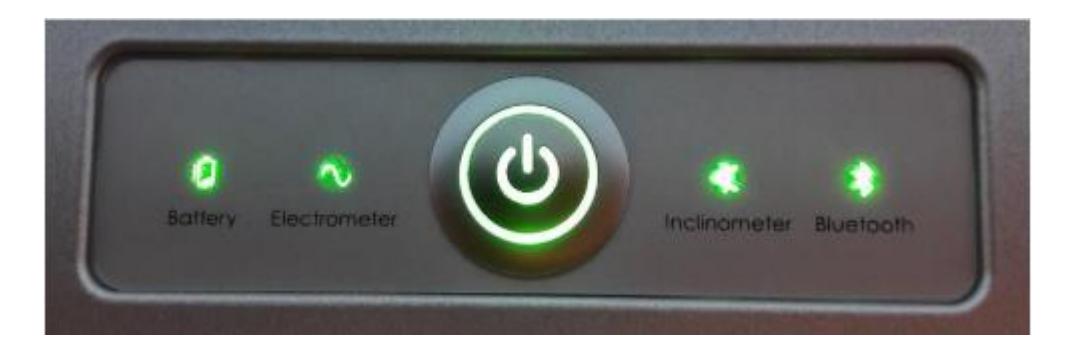

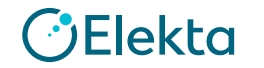

#### ・B) 基準条件におけるIQMのシグナル値を測定します。

- 1. 測定準備、ウォームアップ
  - ✓ 後方散乱の影響を避けるため、カウチを一番後ろまで引き、カウチの上に何も乗せないでください。
  - ✓ ガントリー、コリメータが0度であることを確認してください
  - ✓ ウォームアップのため、使用するエネルギー毎に500MUを照射してください
  - リニアックとIQMの両方をウォームアップする目的です。

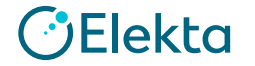

- ・B) 基準条件におけるIQMのシグナル値を測定します。
  - 2. 基準条件におけるIQMのシグナル値の測定
    - ✓ IQMワークステーションのデスクトップにある下記アイコンをクリックして、

IQM Monitor Applicationを立ち上げてください。

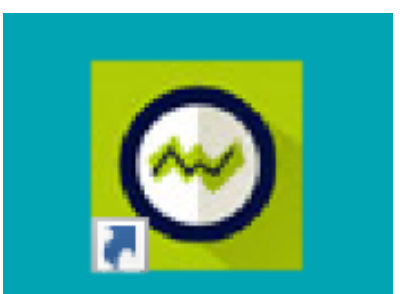

IQM Monitor Application

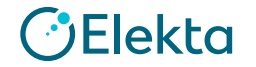

#### ・B) 基準条件におけるIQMのシグナル値を測定します。

#### 2. 基準条件におけるIQMのシグナル値の測定

✓ 起動時に、IQMデータベースへの接続が確立されます。

| System Status                                          |
|--------------------------------------------------------|
| Loading required assemblies and connecting to database |
|                                                        |

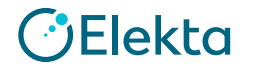

#### ・B) 基準条件におけるIQMのシグナル値を測定します。

#### 2. 基準条件におけるIQMのシグナル値の測定

 ✓ データベース接続に成功したら、'Start Test of Alarm Function' ボタンをクリックし、表示される指示 に従ってクリニカルアラームテストを完了します。

| Clinical Alarm |                                                                                                    | Clinical Alarm |                                                                                               |
|----------------|----------------------------------------------------------------------------------------------------|----------------|-----------------------------------------------------------------------------------------------|
| 0              | Test of the Clinical Alarm Function                                                                        |                | Is the Clinical Alarm sound audible?                                                          |
|                | When delivery deviations exceed the limits set by your IQM system administrator.<br>Clinical Alarms occur. |                | When a real Clinical Alarm occurs, a message like this one will appear.                       |
|                | This is a demonstration of the Alarm display and a test that the Clinical Alarm                            |                | O I can hear the alarm                                                                        |
|                | sound can be heard.                                                                                        |                | <ul> <li>(Ignore) continue anyway</li> </ul>                                                  |
|                |                                                                                                    |                | If the Alarm sound was not heard, check your speaker level settings using the following link: |
|                |                                                                                                    |                | Open Internal Speaker Settings                                                                |
|                |                                                                                                    |                |                                                                                               |
|                | Start Test of Alarm Function                                                                               | Stop<br>Sound  | Finish                                                                                        |

🕑 Elekta

#### ・B) 基準条件におけるIQMのシグナル値を測定します。

#### 2. 基準条件におけるIQMのシグナル値の測定

- ✓ IQM Detector と治療機へのネットワーク接続が自動的に確立されます。
- ✓ IQM Monitor アプリケーションの表示で、ステータスインジケータに黄色またはオレンジ色に ハイライトされた項目がないことを確認します。
- ✓ 右図のように、ステータスが色で強調表示されていない場合、すべての接続は準備完了です。

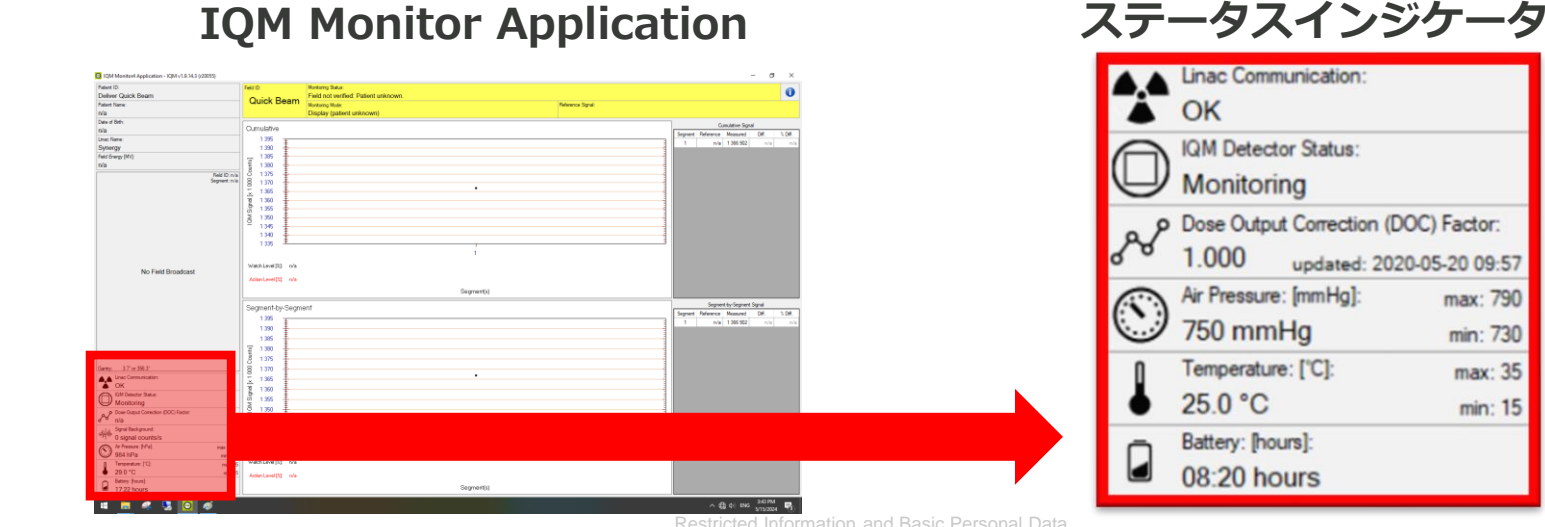

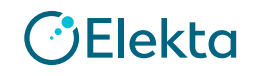

max: 790

min: 730

max: 35

min: 15

#### ・B) 基準条件におけるIQMのシグナル値を測定します。

#### 2. 基準条件におけるIQMのシグナル値の測定

- ✓ Integrityのサービスモードにログインし、Quick beamにて200MU, 照射野サイズ:20x20cm を 照射する準備をしてください。
- ✓ ガントリー、コリメータが0度であることを確認してください。
- ✓ IQM Monitor Applicationにて、右図のように、
   Field ID: Quick Beamが表示されていることを
   確認してください。
- ✓ 測定をエネルギー毎に3回繰り返してください。

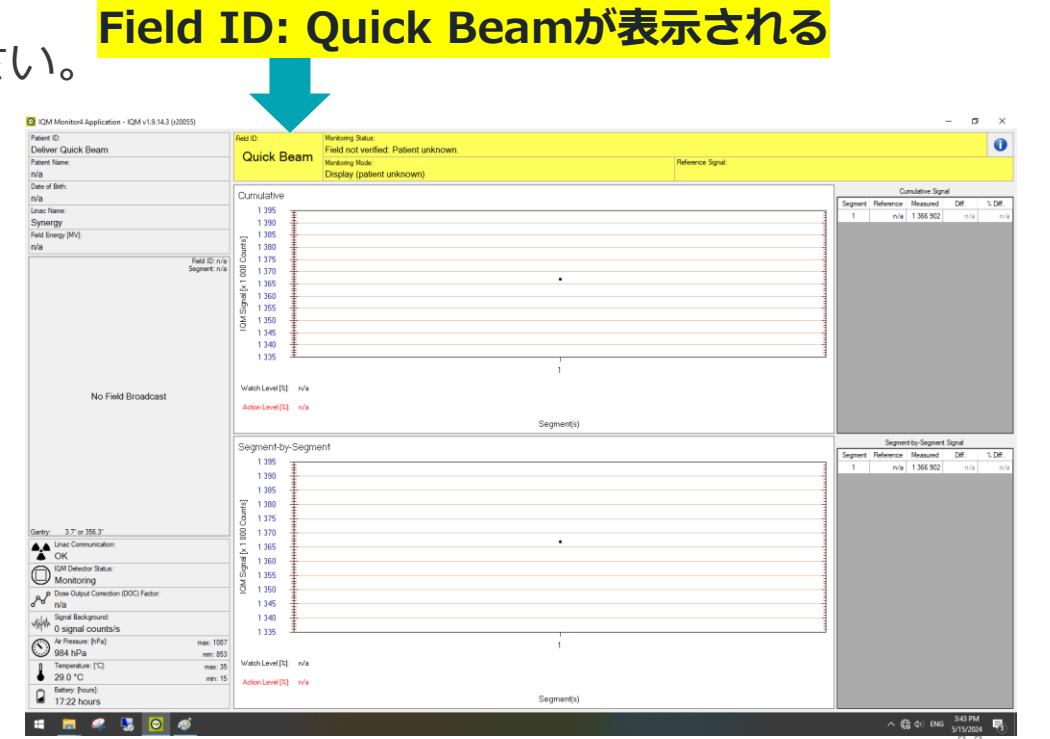

#### Elekta

#### ・B) 基準条件におけるIQMのシグナル値を測定します。

#### 3. 測定結果の確認

✓ 測定されたIQMのシグナル値は以下の.csvファイルを確認してください。

ファイルパス:<mark>C:¥IQM\_Data¥Logs¥**IQM.Monitor.MacineName.DetectorS**N.YYYYMMDD</mark>

\*測定日毎に上記csvファイルが作成されます。 \*MacineNameとDetectorSNは施設毎に異なります。

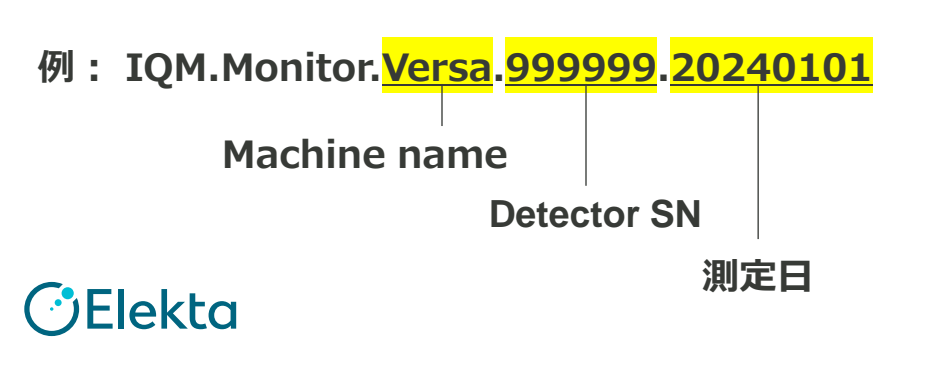

|   | A        | В             | ر<br>د    | U        | E        | F        | G       | F |              |
|---|----------|---------------|-----------|----------|----------|----------|---------|---|--------------|
|   | Date     | Patient       | Field     | Segments | Expected | Measured |         |   |              |
|   | 20230930 | Deliver Quick | Quick Bea | 1        |          |          | 1714648 |   |              |
|   | 20230930 | Deliver Quick | Quick Bea | 1        |          |          | 1714536 |   | 測定条件:        |
|   | 20230930 | Deliver Quick | Quick Bea | 1        |          |          | 1716170 |   | 200MU, 20x20 |
|   | 20230930 | Deliver Quick | Quick Bea | 1        |          |          | 1716986 |   |              |
| i | 20230930 | Deliver Quick | Quick Bea | 1        |          |          | 1716986 |   | 例:           |
|   | 20230930 | Deliver Quick | Quick Bea | 1        |          |          | 1770964 |   |              |
|   | 20230930 | Deliver Quick | Quick Bea | 1        |          |          | 1769800 | - | 6MVの測定結果     |
| 1 | 20230930 | Deliver Quick | Quick Bea | 1        |          |          | 1772343 |   |              |
| ) | 20230930 | Deliver Quick | Quick Bea | 1        |          |          | 1796697 |   |              |
| L | 20230930 | Deliver Quick | Quick Bea | 1        |          |          | 1797728 | - | 10MVの測定結果    |
| 2 | 20230930 | Deliver Quick | Quick Bea | 1        |          |          | 1798183 |   |              |
| 3 | 20230930 | Deliver Quick | Quick Bea | 1        |          |          | 1244981 |   |              |
| 1 | 20230930 | Deliver Quick | Quick Bea | 1        |          |          | 1245573 | - | 6FFFの測定結果    |
| 5 | 20230930 | Deliver Quick | Quick Bea | 1        |          |          | 1244558 |   |              |

#### ・B) 基準条件におけるIQMのシグナル値を測定します。

#### 3. 測定結果の確認

✓ Csvファイルに記録されたIQMのシグナル値を下記のExcelに記録してください。

|     |                         | А                  | В         | С                                 |                                | D      | E    | F     | G |  |  |  |
|-----|-------------------------|--------------------|-----------|-----------------------------------|--------------------------------|--------|------|-------|---|--|--|--|
|     | 1<br>測定日:               |                    | 2024/5/13 |                                   |                                |        |      |       | 7 |  |  |  |
|     | 2<br>測定者:               |                    | エレクタ      |                                   | IQMをリニアックから取り外して測定します。         |        |      |       |   |  |  |  |
|     | 3                       |                    |           |                                   | 正しく校正できていれば、1.0 Gy / 100MU付近の数 |        |      |       |   |  |  |  |
|     | 4                       |                    |           | 字になります。<br>*ご施設でリニアックの線量校正を実施後、測定 |                                |        |      |       |   |  |  |  |
|     | 5                       |                    |           |                                   |                                |        |      |       |   |  |  |  |
|     | 6                       |                    |           |                                   |                                |        |      |       |   |  |  |  |
|     | 7                       | A) 基準深(約           | 泉量最大深     | )<br>の1                           | 00N                            | 1しあたりの | D線量  |       |   |  |  |  |
| /—ト | 8                       |                    | 4MV       | 6MV                               |                                | 10MV   | 6FFF | 10FFF |   |  |  |  |
| •   | 9                       | Gy / 100MU         |           |                                   |                                |        |      |       |   |  |  |  |
|     | 10                      |                    |           |                                   |                                |        |      |       |   |  |  |  |
|     | 11 B) 基準条件におけるIQMのシグナル値 |                    |           |                                   |                                |        |      |       |   |  |  |  |
|     | 12                      |                    | 4MV       | 6M\                               | /                              | 10MV   | 6FFF | 10FFF |   |  |  |  |
|     | 13 Quick                | beam, 20x20, 200MU |           |                                   |                                |        |      |       |   |  |  |  |
|     | 14 Quick                | beam, 20x20, 200MU |           | E.                                | 入                              | してくだ   | さい。  |       |   |  |  |  |
|     | 15 Quick                | beam, 20x20, 200MU |           |                                   |                                |        |      |       |   |  |  |  |
|     | 16                      |                    |           |                                   |                                |        |      |       |   |  |  |  |

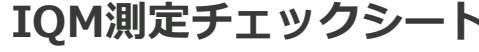

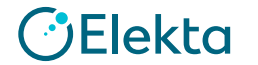

#### • 概要

- JawおよびMLCによって成形された一連の正方形および長方形照射野のIQM検出器の測定値を取得します。
- Static IMRTとDynamic IMRTのそれぞれを測定する必要があります。
  - \* ただし、臨床で使用しない照射方法については測定不要です。

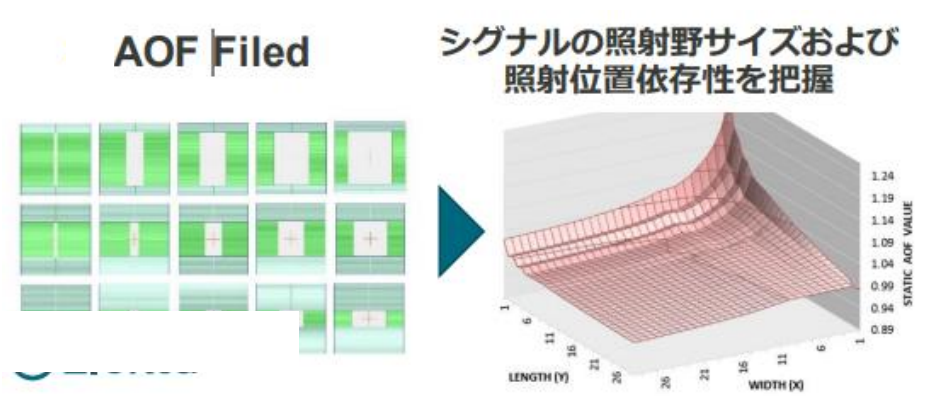

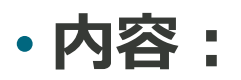

• MOSAIQからAOF測定用プランをクリニカルモードで照射し、IQMで測定します。

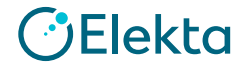

- ・MOSAIQからAOF測定用プランをクリニカルモードで照射し、IQMで測定します。
  - 1. 測定準備、ウォームアップ
    - ✓ IQMのワークステーションを立ち上げ、ログインしてください。
      - \*ユーザ名/パスワードが不明な場合は担当にエンジニアにご連絡ください。

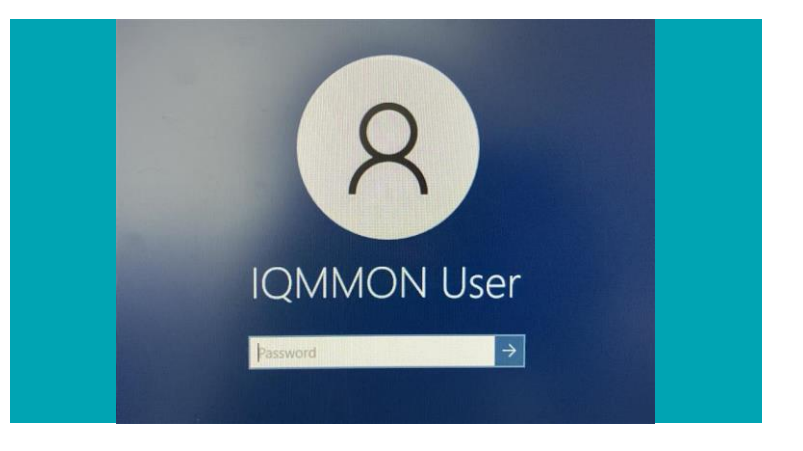

✓ IQM検出器の電源をONにして、 リニアックに取り付けてください。

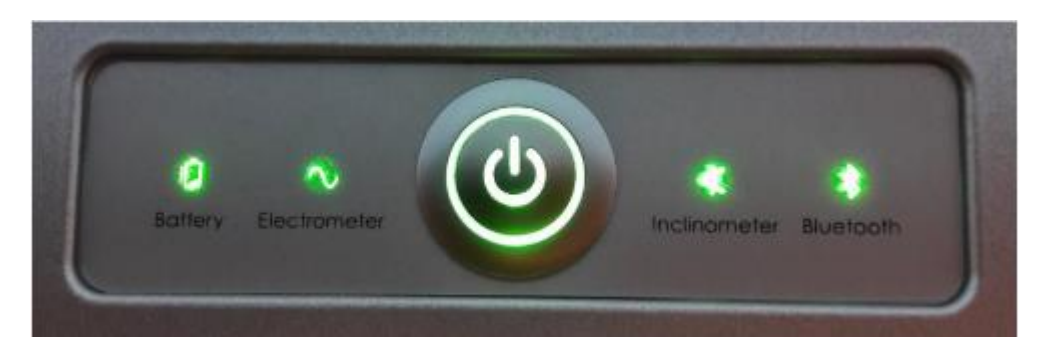

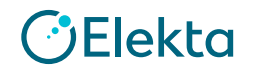

#### ・MOSAIQからAOF測定用プランをクリニカルモードで照射し、IQMで測定します。

- 1. 測定準備、ウォームアップ
  - ✓ 後方散乱の影響を避けるため、カウチを一番後ろまで引き、カウチの上に何も乗せないでください。
  - ✓ ガントリー、コリメータが0度であることを確認してください
  - ✓ ウォームアップのため、使用するエネルギー毎に500MUを照射してください
  - リニアックとIQMの両方をウォームアップする目的です。

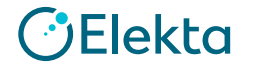

- ・MOSAIQからAOF測定用プランをクリニカルモードで照射し、IQMで測定します。
  - 1. 測定準備、ウォームアップ
    - ✓ IQMワークステーションのデスクトップにある下記アイコンをクリックして、

IQM Monitor Applicationを立ち上げてください。

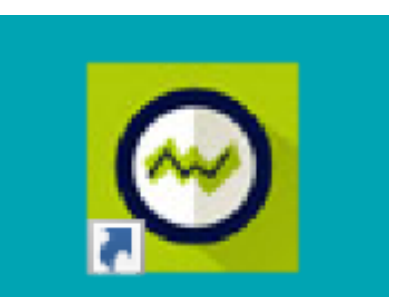

IQM Monitor Application

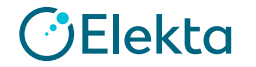

#### ・MOSAIQからAOF測定用プランをクリニカルモードで照射し、IQMで測定します。

#### 1. 測定準備、ウォームアップ

✓ 起動時に、IQMデータベースへの接続が確立されます。

| System Status                                          |  |
|--------------------------------------------------------|--|
| Loading required assemblies and connecting to database |  |
| Cancel                                                 |  |

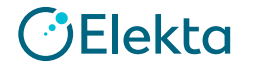

#### ・MOSAIQからAOF測定用プランをクリニカルモードで照射し、IQMで測定します。

#### 1. 測定準備、ウォームアップ

 ✓ データベース接続に成功したら、'Start Test of Alarm Function' ボタンをクリックし、表示される指示 に従ってクリニカルアラームテストを完了します。

| Clinical Alarm |                                                                                                    | Clinical Alarm |                                                                                               |
|----------------|----------------------------------------------------------------------------------------------------|----------------|-----------------------------------------------------------------------------------------------|
| 0              | Test of the Clinical Alarm Function                                                                                                    |                | Is the Clinical Alarm sound audible?                                                          |
|                | When delivery deviations exceed the limits set by your IQM system administrator,<br>Clinical Alarms occur.<br>This is a demonstration of the Alarm display and a test that the Clinical Alarm<br>sound can be heard. |                | When a real Clinical Alarm occurs, a message like this one will appear.                       |
|                |                                                                                                    |                | If the Alarm sound was not heard, check your speaker level settings using the following link: |
|                |                                                                                                    |                | Open Internal Speaker Settings                                                                |
|                | Start Test of Alarm Function                                                                                                    | Stop<br>Sound  | Finish                                                                                        |

🕑 Elekta

#### ・MOSAIQからAOF測定用プランをクリニカルモードで照射し、IQMで測定します。

- 1. 測定準備、ウォームアップ
  - ✓ IQM Detector と治療機へのネットワーク接続が自動的に確立されます。
  - ✓ IQM Monitor アプリケーションの表示で、ステータスインジケータに黄色またはオレンジ色に ハイライトされた項目がないことを確認します。
  - ✓ 右図のように、ステータスが色で強調表示されていない場合、すべての接続は準備完了です。

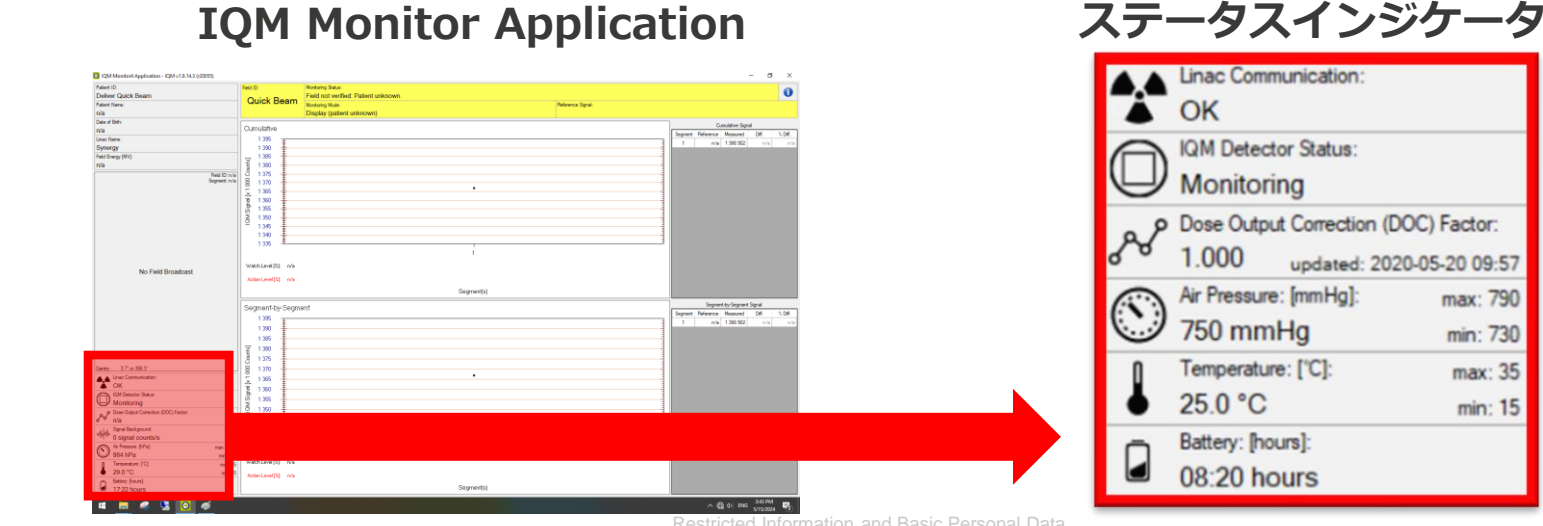

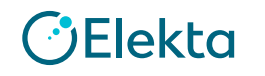

max: 790

min: 730

max: 35

min: 15

#### ・MOSAIQからAOF測定用プランをクリニカルモードで照射し、IQMで測定します。

#### 2. AOF測定用プランの確認

✓ MOSAIQに下記のPatientが登録済みです。

ID: 07IQM 患者名(姓,名): 07IQM, Measurement

✓ 使用するFieldは右表の通りです。

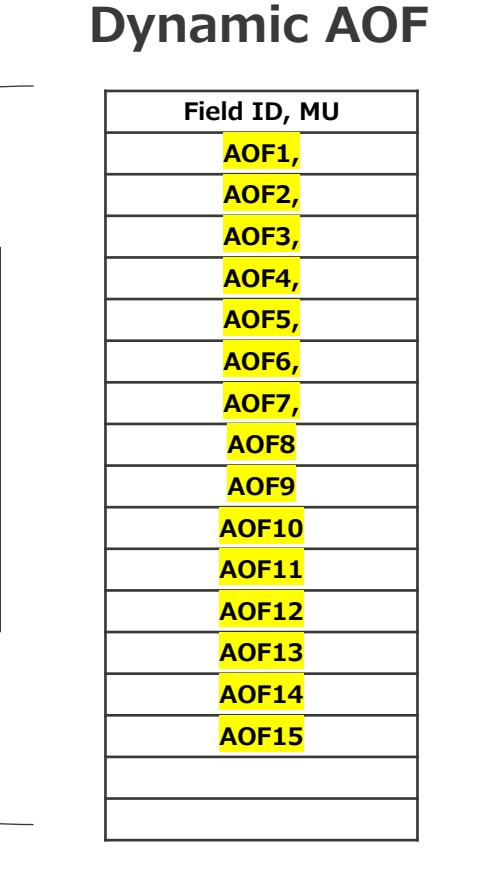

| - | Field ID、MU               |
|---|---------------------------|
|   | <mark>Y=05, 500MU</mark>  |
|   | <mark>Y=075, 350MU</mark> |
| 1 | <mark>Y=1, 550MU</mark>   |
|   | <mark>Y=2, 450MU</mark>   |
|   | <mark>Y=3, 650MU</mark>   |
|   | <mark>Y=4, 650MU</mark>   |
|   | <mark>Y=5, 750MU</mark>   |
|   | <mark>Y=6, 850MU</mark>   |
|   | <mark>Y=8, 900MU</mark>   |
|   | <mark>Y=10, 900MU</mark>  |
|   | <mark>Y=12, 900MU</mark>  |
|   | <mark>Y=15, 900MU</mark>  |
| J | <mark>Ү=20, 900МU</mark>  |
|   | <mark>Y=25, 650MU</mark>  |
|   | <mark>Y=30, 700MU</mark>  |
|   | <mark>Y=35, 550MU</mark>  |
| _ | <mark>Y=40, 650MU</mark>  |

entionalの場合使用

ž

8

&S IMRT,

S

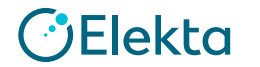

DMLCの場合使用

VMAT,

・MOSAIQからAOF測定用プランをクリニカルモードで照射し、IQMで測定します。

#### 3. AOF用プランの測定

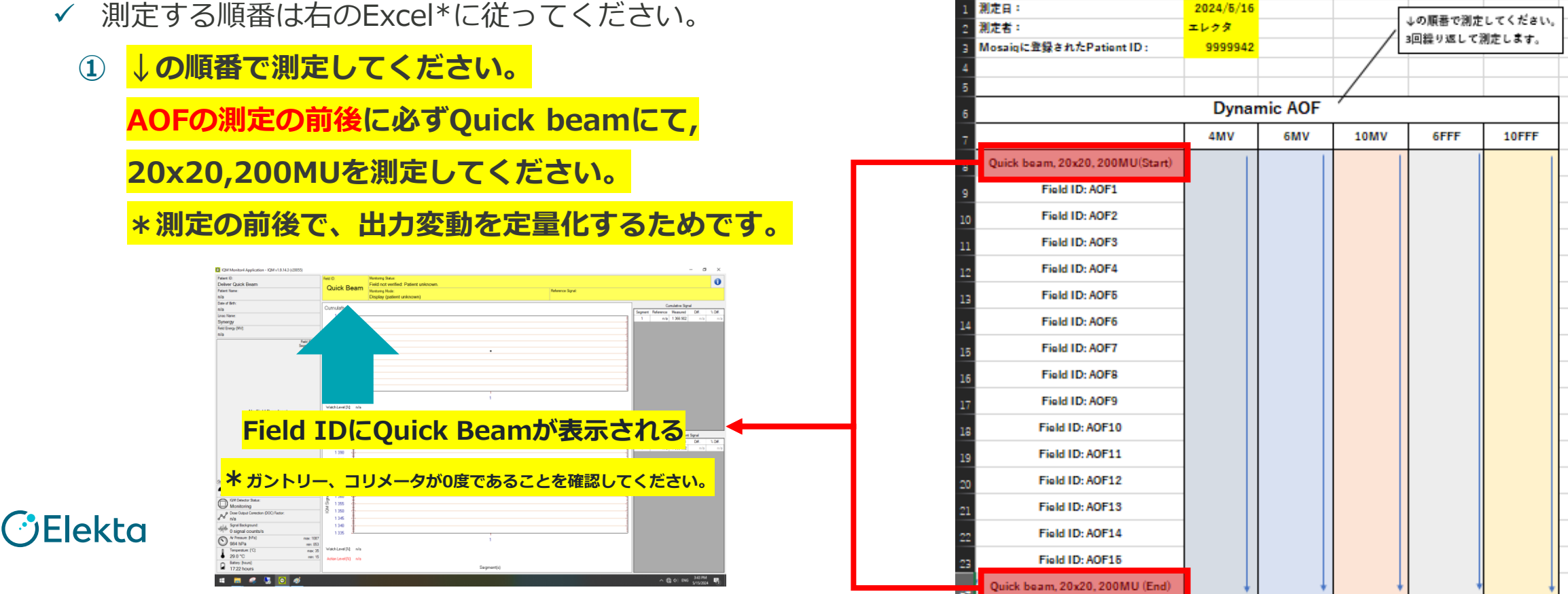

・MOSAIQからAOF測定用プランをクリニカルモードで照射し、IQMで測定します。

#### 3. AOF用プランの測定

- ✓ 測定する順番は右のExcel\*に従ってください。
  - ① ↓の順番で測定してください。
     MOSAIQからFieldを選択し、AOF1からの順番に 照射してください

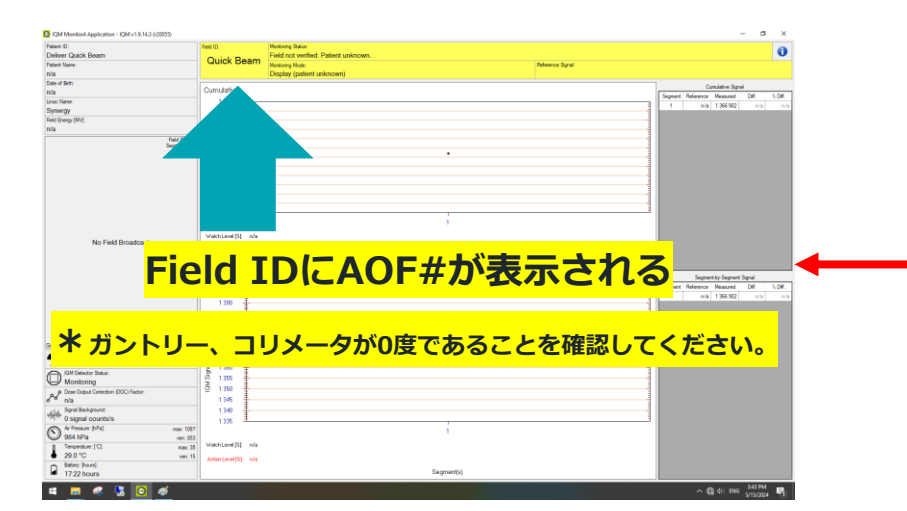

| - 4 | A                               | B         | C       | D    | E                   | F                 |
|-----|---------------------------------|-----------|---------|------|---------------------|-------------------|
| 1   | 測定日:                            | 2024/5/16 |         |      | しの原来の別本             | 1 10 / 2 10 11    |
| 2   | 測定者:                            | エレクタ      |         | /    | →の順番で創た<br>2回続け渡してう | してくたさい。<br>別会します。 |
| з   | Mosaiqに登録されたPatient ID:         | 9999942   |         | /    | 3四條 7 2 6 6 7       | MAE CON 0 .       |
| 4   |                                 |           |         |      |                     |                   |
| 5   |                                 |           | 1 405   | /    |                     |                   |
| 6   |                                 | Dynar     | nic AUF |      |                     |                   |
| 7   |                                 | 4MV       | 6MV     | 10MV | 6FFF                | 10FFF             |
| 8   | Quick beam, 20x20, 200MU(Start) |           |         |      |                     |                   |
| 9   | Field ID: AOF1                  |           |         |      |                     |                   |
| 1(  | Field ID: AOF2                  |           |         |      |                     |                   |
| 1   | Field ID: AOF3                  |           |         |      |                     |                   |
| 1   | Field ID: AOF4                  |           |         |      |                     |                   |
| 1   | Field ID: AOF6                  |           |         |      |                     |                   |
| ı   | Field ID: AOF6                  |           |         |      |                     |                   |
| 1   | Field ID: AOF7                  |           |         |      |                     |                   |
| 1   | Field ID: AOF8                  |           |         |      |                     |                   |
| 1   | Field ID: AOF9                  |           |         |      |                     |                   |
| 1   | Field ID: AOF10                 |           |         |      |                     |                   |
| 19  | Field ID: AOF11                 |           |         |      |                     |                   |
| z   | Field ID: AOF12                 |           |         |      |                     |                   |
| 2   | Field ID: AOF13                 |           |         |      |                     |                   |
| z   | Field ID: AOF14                 |           |         |      |                     |                   |
| 2   | Field ID: AOF15                 |           |         |      |                     |                   |
| 24  | Quick beam, 20x20, 200MU (End)  | L L       | +       |      | ,                   |                   |

Elekta

estricted Information and Basic Personal Data

・MOSAIQからAOF測定用プランをクリニカルモードで照射し、IQMで測定します。

↓の順識で測定してください 3回練り返して測定します。

1055

GEEE

10MV

Dynamic AOF

ick beam, 20x20, 200M Field ID: AOF1 Field ID: AOF2 Field ID: AOF3

> Field ID: AOF4 Field ID: AOF5 Field ID: AOF6 Field ID: AOF7

Field ID: AOF8 Field ID: AOF9

Field ID: AOF10 Field ID: AOF11 Field ID: AOF12 Field ID: AOF13 Field ID: AOF14 Field ID: AOF14 Field ID: AOF14 Field ID: AOF12 Field ID: AOF2 Field ID: AOF1 Field ID: AOF3 Field ID: AOF5

Field ID: AOF6 Field ID: AOF7

Field ID: AOF8 Field ID: AOF9

Field ID: 40E10 Field ID: AOF11 Field ID: 40E12 Field ID: AOF13 Field ID: AOF14 Field ID: AOF15 m, 20x20, 200MU (8 eam 20-20 200M Field ID: AOE1 Field ID: 40E2 Field ID: AOF3 Field ID: AOF4 Field ID: AOF5 Field ID: AOF6 Field ID: 40E7 Field ID: AOF8

Field ID: 40E9

Field ID: A0F10 Field ID: A0F11 Field ID: A0F12 Field ID: A0F13 Field ID: A0F13 Field ID: A0F14 Field ID: A0F15 beam. 2020, 2004U 8

回

-

Ш

▣

2

▣

 $\overline{\mathbf{\omega}}$ 

#### 3. AOF用プランの測定

- ✓ 測定する順番は右のExcel\*に従ってください。
  - ② ①の測定を同じエネルギーで続けて3回繰り返してください。

#### IQM測定チェックシート

\*測定時刻を記録し、チェックシートとしてご使用ください。

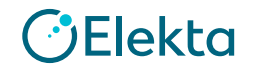

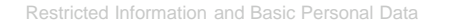

#### ・MOSAIQからAOF測定用プランをクリニカルモードで照射し、IQMで測定します。

#### 4. 測定結果の確認

- ✓ 測定されたIQMのシグナル値が以下の.csvファイルに記録されます。
  - ファイルパス\*: C:¥IQM\_Data¥Logs¥**IQM.Monitor.MacineName.DetectorSN.YYYYMMDD**
- ✓ 測定データが記録されていることを確認し、上記ファイルをご提出ください。

\*測定日毎に上記csvファイルが作成されます。 \*MacineNameとDetectorSNは施設毎に異なります。

例: IQM.Monitor.<u>Versa</u>.<u>999999</u>.<u>20240101</u>

Machine name

**Detector SN** 

測定日

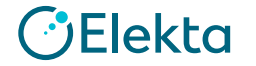

#### • 概要

・複数の軸外位置にあるセグメントを使用して、IQM を装着した状態のフルエンスを評価します。

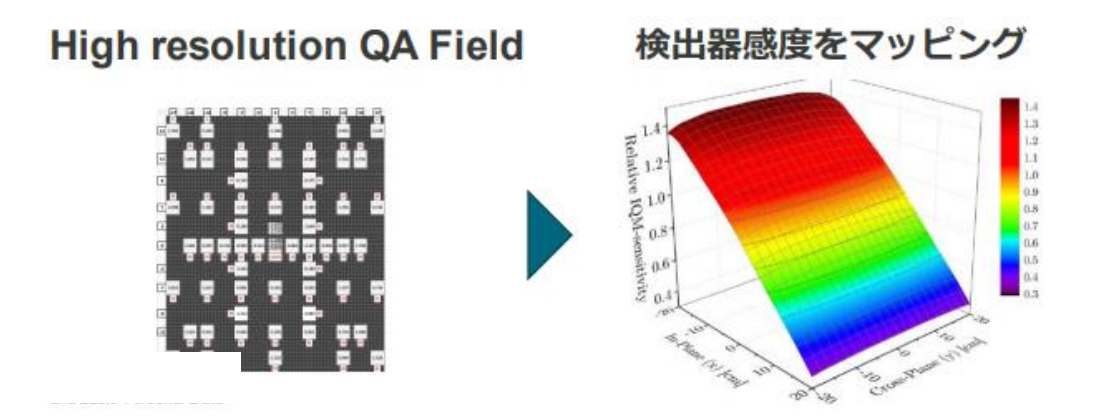

#### 内容:

• MOSAIQからHigh resolution QA Field測定用プランをクリニカルモードで照射し、IQMで測定します。

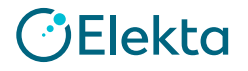

- ・MOSAIQからHigh resolution QA Field用プランをクリニカルモードで照射し、
  - IQMで測定します。
  - 1. 測定準備、ウォームアップ
    - ✓ IQMのワークステーションを立ち上げ、ログインしてください。
       \*ユーザ名/パスワードが不明な場合は担当にエンジニアにご連絡ください。

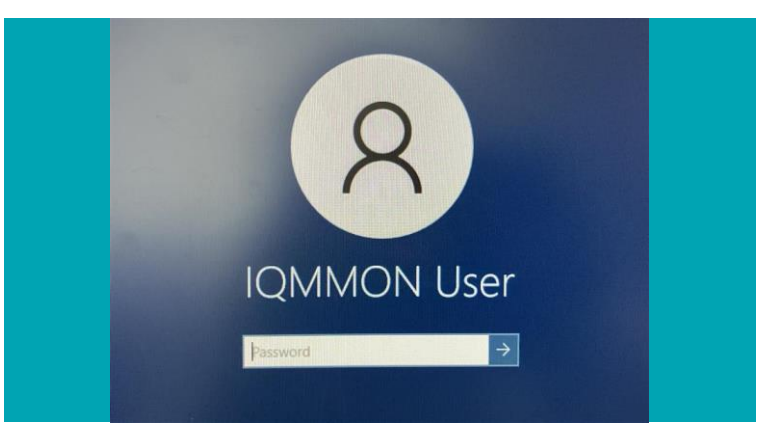

#### ✓ IQM検出器の電源をONにして、 リニアックに取り付けてください。

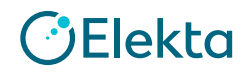

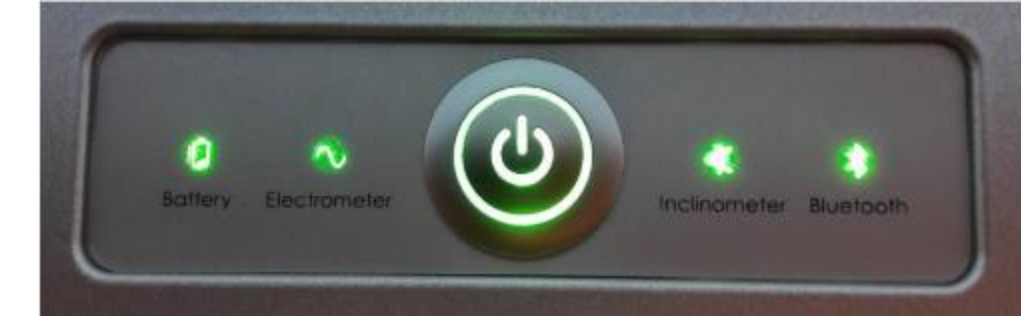

- ・MOSAIQからHigh resolution QA Field用プランをクリニカルモードで照射し、 IQMで測定します。
  - 1. 測定準備、ウォームアップ
    - ✓ 後方散乱の影響を避けるため、カウチを一番後ろまで引き、カウチの上に何も乗せないでください。
    - ✓ ガントリー、コリメータが0度であることを確認してください
    - ✓ ウォームアップのため、使用するエネルギー毎に500MUを照射してください
    - ・リニアックとIQMの両方をウォームアップする目的です。

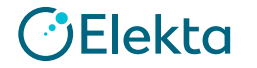

- ・MOSAIQからHigh resolution QA Field用プランをクリニカルモードで照射し、 IQMで測定します。
  - 1. 測定準備、ウォームアップ
    - ✓ IQMワークステーションのデスクトップにある下記アイコンをクリックして、

IQM Monitor Applicationを立ち上げてください。

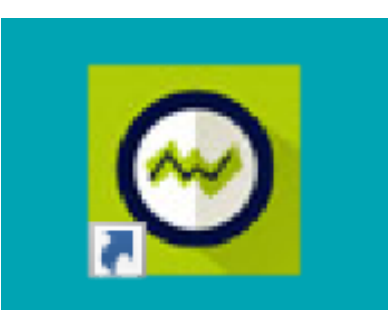

IQM Monitor Application

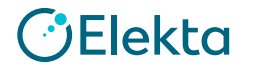

- ・MOSAIQからHigh resolution QA Field用プランをクリニカルモードで照射し、 IQMで測定します。
  - 1. 測定準備、ウォームアップ
    - ✓ 起動時に、IQMデータベースへの接続が確立されます。

| System Status                                          | System Status |  |  |  |  |  |  |
|--------------------------------------------------------|---------------|--|--|--|--|--|--|
| Loading required assemblies and connecting to database |               |  |  |  |  |  |  |
| Cancel                                                 | ]             |  |  |  |  |  |  |

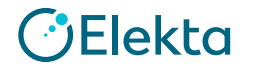

- ・MOSAIQからHigh resolution QA Field用プランをクリニカルモードで照射し、 IQMで測定します。
  - 1. 測定準備、ウォームアップ

🕑 Elekta

 ✓ データベース接続に成功したら、'Start Test of Alarm Function' ボタンをクリックし、表示される指示 に従ってクリニカルアラームテストを完了します。

| Clinical Alarm |                                                                                                    | Clinical Alarm |                                                                                                    |
|----------------|----------------------------------------------------------------------------------------------------|----------------|----------------------------------------------------------------------------------------------------|
| 0              | Test of the Clinical Alarm Function                                                                                                    | Δ              | Is the Clinical Alarm sound audible?                                                                                              |
|                | When delivery deviations exceed the limits set by your IQM system administrator.<br>Clinical Alarms occur.<br>This is a demonstration of the Alarm display and a test that the Clinical Alarm<br>sound can be heard. |                | When a real Clinical Alarm occurs, a message like this one will appear.<br>O I can hear the alarm<br>(i) (Ignore) continue anyway |
|                |                                                                                                    |                | If the Alarm sound was not heard, check your speaker level settings using the following link: Open Internal Speaker Settings      |
|                | Start Test of Alarm Function                                                                                                    | Stop<br>Sound  | Finish                                                                                                    |

- ・MOSAIQからHigh resolution QA Field用プランをクリニカルモードで照射し、 IQMで測定します。
  - 1. 測定準備、ウォームアップ

🕑 Elekta

- ✓ IQM Detector と治療機へのネットワーク接続が自動的に確立されます。
- ✓ IQM Monitor アプリケーションの表示で、ステータスインジケータに黄色またはオレンジ色に ハイライトされた項目がないことを確認します。
- ✓ 右図のように、ステータスが色で強調表示されていない場合、すべての接続は準備完了です。

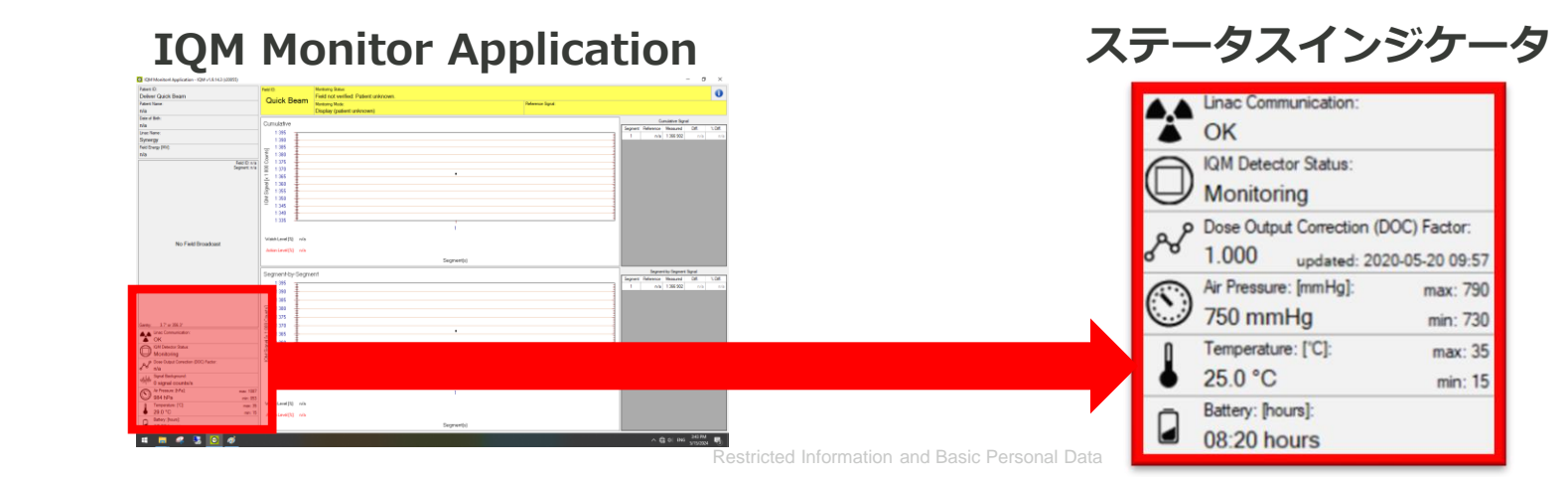

- ・MOSAIQからHigh resolution QA Field用プランをクリニカルモードで照射し、 IQMで測定します。
  - 2. High resolution QA Field用プランの確認
    - ✓ MOSAIQに下記のPatientが登録済みです。

ID: 07IQM 患者名(姓,名):07IQM, Measurement

✓ 使用するField ID, MU: AGQA4, 3100MU

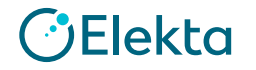

- ・MOSAIQからHigh resolution QA Field用プランをクリニカルモードで照射し、 IQMで測定します。
  - 3. High resolution QA Field用プランの測定
    - 測定する順番は右のExcel\*に従ってください。  $\checkmark$ 
      - ↓の順番で測定してください。 1

High resolution QA Fieldの測定の前後に必ずQuick beamにて,

20x20,200MUを測定してください。

IOM測定チェックシート

測定時刻を記録し、チェックシートとしてご使用ください。

| よいに | この前後で 出力亦動を完善化するためです                                                                                                    | 測定時刻を記録し、チェックシートとしてご使用ください。       |           |          |      |          |         |     |  |  |
|-----|----------------------------------------------------------------------------------------------------|-----------------------------------|-----------|----------|------|----------|---------|-----|--|--|
| 个別リ | Eの則後し、山川を割でに里他するにのしす。                                                                                                    | A                                 | В         | С        | D    | E        | F       | G H |  |  |
|     | ■ Q4/Metrick/Apploxim= 720 x1332 (2000)                                                                                                    | 1 測定日:                            |           |          | [    |          |         |     |  |  |
|     | / Are 0 Mo E Mo E Mo E Mo E Mo E Mo E Mo E Mo                                                                                                    | 2 測定者:                            | xxxxxxxxx |          | /    | ↓の順番で測定  | こてくたさい。 |     |  |  |
|     | Operation         Duratifier         Description           right mean         100         100         100           brance         100         100         100                                                                                                    | 3 Mosaiqに登録されたPatient ID :        | 9999942   |          |      | 2回繰り返して) | 測定します。  |     |  |  |
|     |                                                                                                    | 4                                 |           |          |      |          |         |     |  |  |
|     |                                                                                                    | 5                                 |           |          |      |          |         |     |  |  |
|     |                                                                                                    | 6                                 | QA fi     | eld test |      |          |         |     |  |  |
|     | Field IDにOuick Beamが表示される                                                                                                    | 7                                 | 4MV       | 6MV      | 10MV | 6FFF     | 10FFF   |     |  |  |
|     |                                                                                                    | 8 Quick beam, 20x20, 200MU(Start) |           |          |      |          |         |     |  |  |
| a   | * ガントリー、コリメータが0度であることを確認してください。                                                                                                    | 9 Field ID: AGQA4, 3100MU         |           |          |      |          |         |     |  |  |
| G   | Image: Second second second                    | 10 Quick beam, 20x20, 200MU (End) | Ļ         | •        |      |          | , J     |     |  |  |
|     | International     International     Interna |                                   |           | 1        |      |          |         |     |  |  |

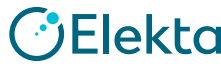

- ・MOSAIQからHigh resolution QA Field用プランをクリニカルモードで照射し、 IQMで測定します。
  - 3. High resolution QA Field用プランの測定
    - ✓ 測定する順番は右のExcel\*に従ってください。
      - ① MOSAIQからField ID: AGQA4を選択し、照射してください

IQM測定チェックシート

測定時刻を記録し、チェックシートとしてご使用ください。

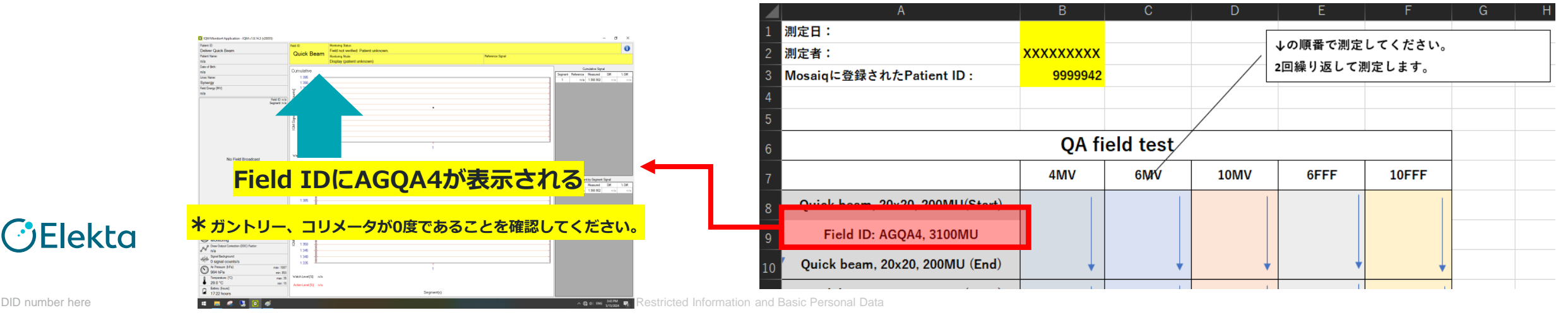

- ・MOSAIQからHigh resolution QA Field用プランをクリニカルモードで照射し、 IQMで測定します。
  - 3. High resolution QA Field用プランの測定
    - ✓ 測定する順番は右のExcel\*に従ってください。
      - ② ①の一連の測定を同じエネルギーで続けて2回繰り返してください。

IQM測定チェックシート

測定時刻を記録し、チェックシートとしてご使用ください。

|     |         | A                                        | В        | С   | D             | E              | F     | G | Н |
|-----|---------|------------------------------------------|----------|-----|---------------|----------------|-------|---|---|
|     | 1       | ] 測定日:                                   |          |     | [             |                |       |   |   |
|     | 2       | 2 測定者:                                   | xxxxxxxx |     | /             | →の順番で測定してくたさい。 |       |   |   |
|     | 3       | 8 Mosaiqに登録されたPatient ID :               | 9999942  |     | 2回繰り返して測定します。 |                |       |   |   |
|     | 4       | 1                                        |          |     |               |                |       |   |   |
|     | Ę       | 5                                        |          |     |               |                |       |   |   |
|     | (       | 6 QA field test                          |          |     |               |                |       |   |   |
|     | -       | 7                                        | 4MV      | 6MV | 10MV          | 6FFF           | 10FFF |   |   |
| 10目 | 8       | Quick beam, 20x20, 200MU(Start)          |          |     |               |                |       |   |   |
|     | 9<br>10 | Field ID: AGQA4, 3100MU                  | •        | •   |               | ,              |       |   |   |
|     |         | 0 <b>Quick beam, 20x20, 200MU (End</b> ) |          |     |               |                |       |   |   |
| 20日 | 11      | 1 Quick beam, 20x20, 200MU(Start)        |          |     |               |                |       |   |   |
|     | 1       | 2 Field ID: AGQA4, 3100MU                |          |     |               |                |       |   |   |
|     | 13      | 3 Quick beam, 20x20, 200MU (End)         | Ļ        | Ļ   | •             | •              | Ļ     |   |   |

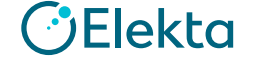

- MOSAIQからHigh resolution QA Field用プランをクリニカルモードで照射し、 IQMで測定します。
  - 4. 測定結果の確認
    - ✓ 測定されたIQMのシグナル値は以下の.csvファイルを確認してください。 ファイルパス: C:¥IQM\_Data¥Logs¥IQM.Monitor.MacineName.DetectorSN.YYYYMMDD
    - ✓ 上記ファイルをご提出ください。

\*測定日毎に上記csvファイルが作成されます。 \*MacineNameとDetectorSNは施設毎に異なります。

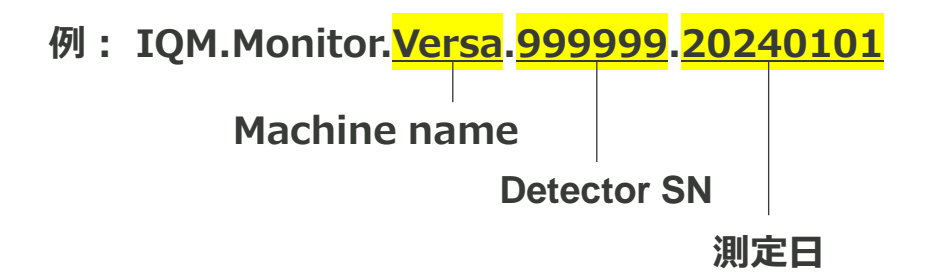

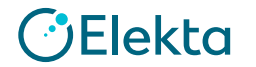

Hope for everyone dealing with cancer.